# PROCEDIMIENTO DE ACCESO A LA INFORMACIÓN

#### 1.Ingresar a:

https://www.plataformadetransparencia.org.mx/

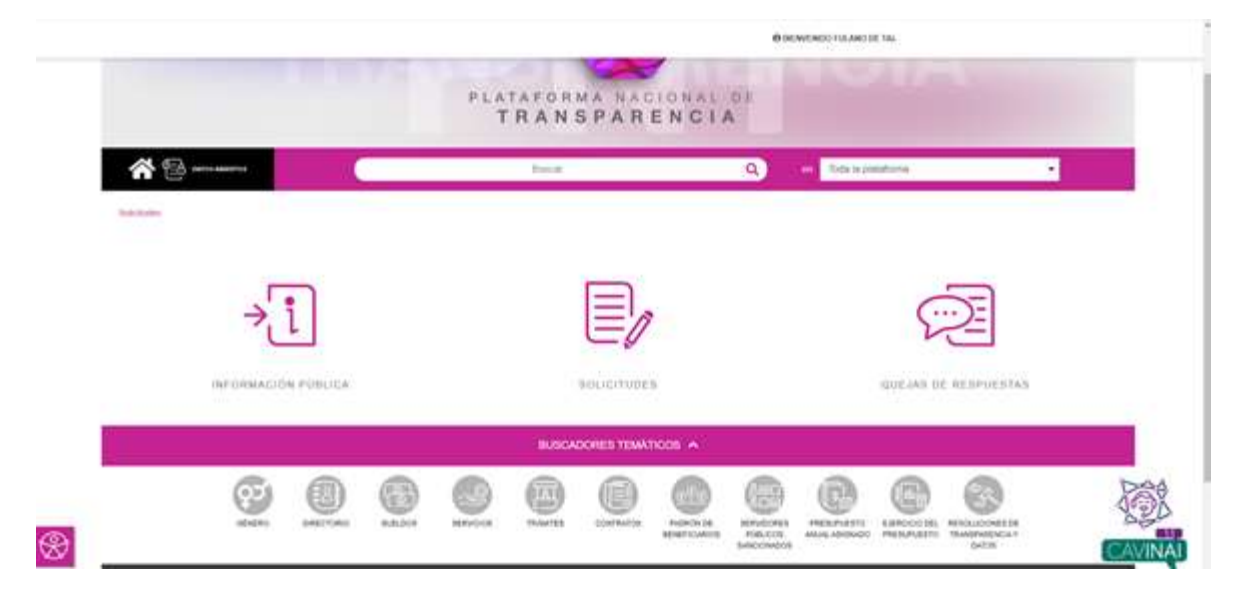

2. Dar clic en el icono SOLICITUDES

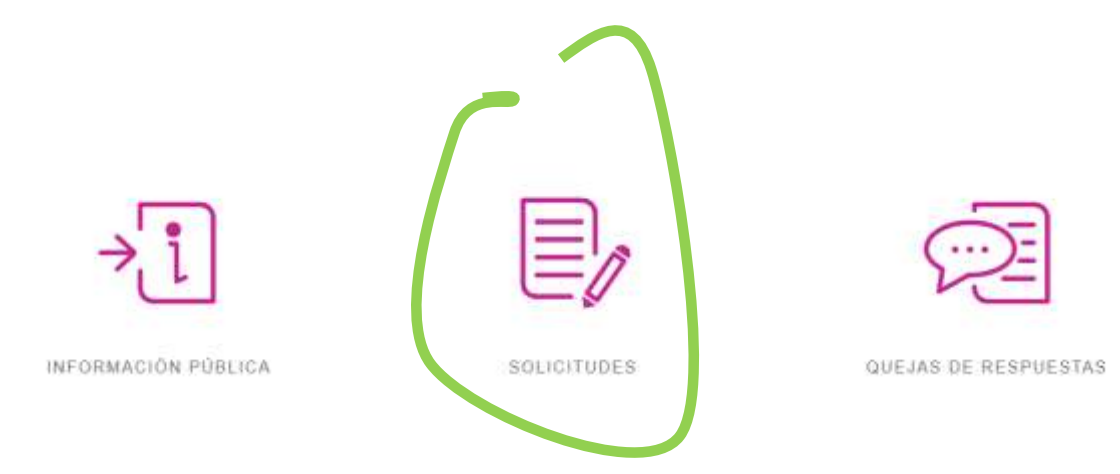

3.Dar clic en Crear cuenta:

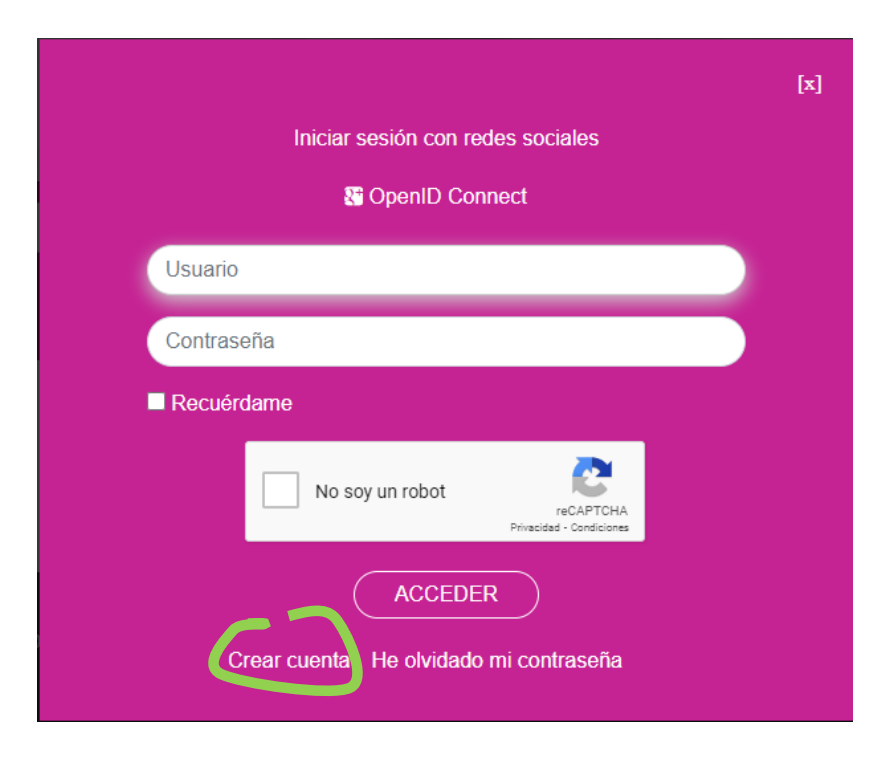

4. Registrar un correo electrónico, contraseña y nombre, y el Texto de verificación

| CREAR CUENTA                                                      |                                                                                                    |
|-------------------------------------------------------------------|----------------------------------------------------------------------------------------------------|
| Correo electrónico *                                              | Contractory (                                                                                                    |
|                                                                   | Contrasteria                                                                                                    |
| Continue conen electrónico *                                      | Continue contaneña *                                                                                                    |
| Northre "                                                         | La contraseña debe laner minimo 5 caracte adoard many, una letra<br>mayoscula, una letra maráscula<br>No debe contanar caracteros especialas y acontos |
|                                                                   | Tendo de verificación *                                                                                                    |
| ampo obligationo *                                                |                                                                                                    |
| Fir Inido el Avisió de Privacidad y otorgo na consentimiento para | que los datos personates sean linitados conforme al mismo 🎴                                                                                            |

5. Leer el Aviso de Privacidad, y si está de acuerdo, palomear y después dar clic en REGISTRAR

| ¿Por qué registrarme?                                                                                        |                                                                                                    |
|----------------------------------------------------------------------------------------------------|----------------------------------------------------------------------------------------------------|
| Se requieren lus datos personales para intviarte la inform<br>quigiti o alegatos da los racarses de navivión | ación relacionada con hi solicitud de información alo noblicaciones de enfrega de información.                                                             |
| CREAR CUENTA                                                                                                 |                                                                                                    |
| fulanodistal@outlook.es                                                                                      |                                                                                                    |
| fulanodytel@puttook.es                                                                                       | ······································                                                                                                    |
| Fulstio de 1al                                                                                               | La contrancéa debe tener minimo 5 caracteries, un número, una letta mandiscula, una letta mandiscula<br>No debe continuer caracteries impeciales y acontes |
| (KSS)                                                                                                    | Titoto do verificación *                                                                                                    |
| Campo obligationo *                                                                                          |                                                                                                    |
| Pis inde d fwise de Physicalist y storge na consentiment<br>OpentD C                                         | to para que les datos personales sean totades cienterne al mismo. *<br>RECISSIONA<br>Connect: Accoder: RECISSION une contraseña                            |

6. Escribir en la cédula el Usuario (correo electrónico) y Contraseña registrados y palomear el reCAPTCHA

|                                                                                 | [x] |
|---------------------------------------------------------------------------------|-----|
| Iniciar sesión con redes sociales                                               |     |
| Connect                                                                         |     |
| Gracias por crear una cuenta de usuario. Use la contraseña para iniciar sesión. |     |
| Usuario                                                                         |     |
| Contraseña                                                                      |     |
| Recuérdame                                                                      |     |
| No soy un robot reCAPTCHA<br>Privacidad - Condiciones                           |     |
| ACCEDER<br>Crear cuenta He olvidado mi contraseña                               |     |

# 7. Dar clic en ACCEDER

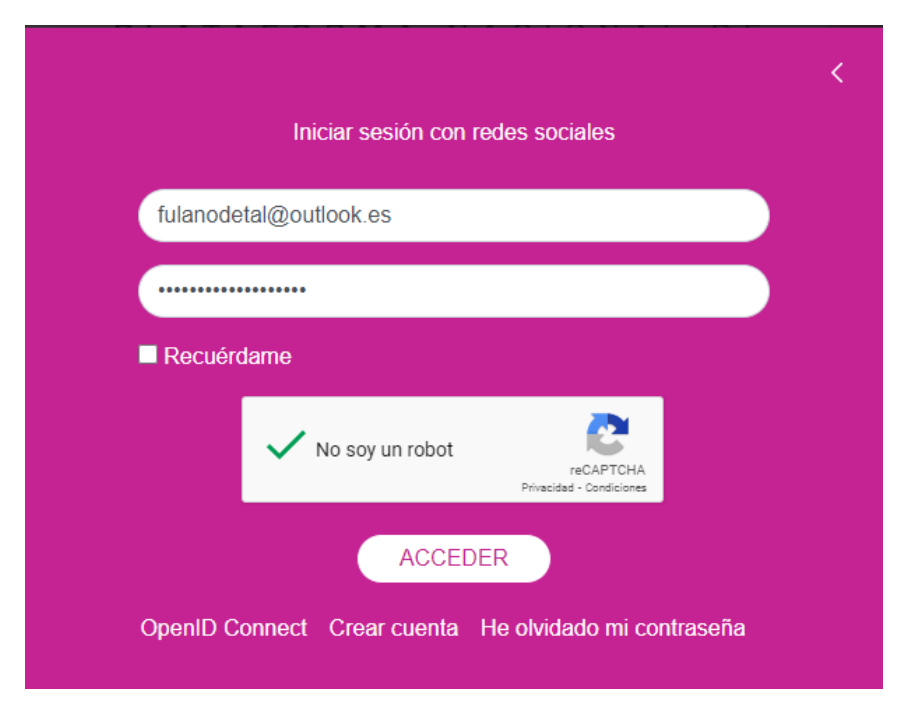

#### 8. Dar clic en SOLICITUDES

| + +                                                                                                    |                                                    |                                                                                         | - 9 ×                  |
|----------------------------------------------------------------------------------------------------|----------------------------------------------------|-----------------------------------------------------------------------------------------|------------------------|
| <ul> <li>If the product and provide the second provide parts.</li> </ul>                                                                                                    |                                                    |                                                                                         | * # ± • 1              |
| 📕 in ny lan al sa. 📑 South non ta                                                                                                    |                                                    |                                                                                         | D failed for the state |
|                                                                                                    |                                                    | General and the Automatic                                                               |                        |
|                                                                                                    |                                                    |                                                                                         |                        |
|                                                                                                    | FLATAFORMA HACIOHAL                                | DE                                                                                      |                        |
|                                                                                                    | THANSPARENCIA                                      |                                                                                         |                        |
| A D answers                                                                                                    | Binar                                              | C - Transform                                                                           |                        |
|                                                                                                    | 1411-141                                           | and a management                                                                        | 10 - C                 |
| Statistics .                                                                                                    |                                                    |                                                                                         |                        |
|                                                                                                    |                                                    |                                                                                         |                        |
|                                                                                                    |                                                    |                                                                                         |                        |
| 51                                                                                                    |                                                    | (····)=]                                                                                |                        |
|                                                                                                    |                                                    | 2=                                                                                      |                        |
| and the second second se | 100020                                             | and the second second                                                                   |                        |
| INFIDMACIÓN POBLICA                                                                                                    | BOLICITIBLE                                        | GURJAN DE DERPUERTAS                                                                    |                        |
|                                                                                                    |                                                    |                                                                                         |                        |
|                                                                                                    | BUSCADORES TEMÁTICOS 🔺                             |                                                                                         |                        |
|                                                                                                    |                                                    | <b>A A A</b>                                                                            | 000                    |
|                                                                                                    |                                                    |                                                                                         | 498                    |
| and second second second                                                                                                    | SERVICE SMATLE EXPERIMENT ACRONICE<br>BENDY/CARDIN | NERVERIES REPORTED LEARCOLDEL REPORTED V<br>REPORTED ANALASIMETER PREPORTED TEMPORTUNES |                        |
|                                                                                                    |                                                    |                                                                                         | CAVINAL                |
|                                                                                                    | · · · · · · · · · · · · · · · · · · ·              | 🕒 👹 bit? Manne anna                                                                     | - BRAN DAME D          |

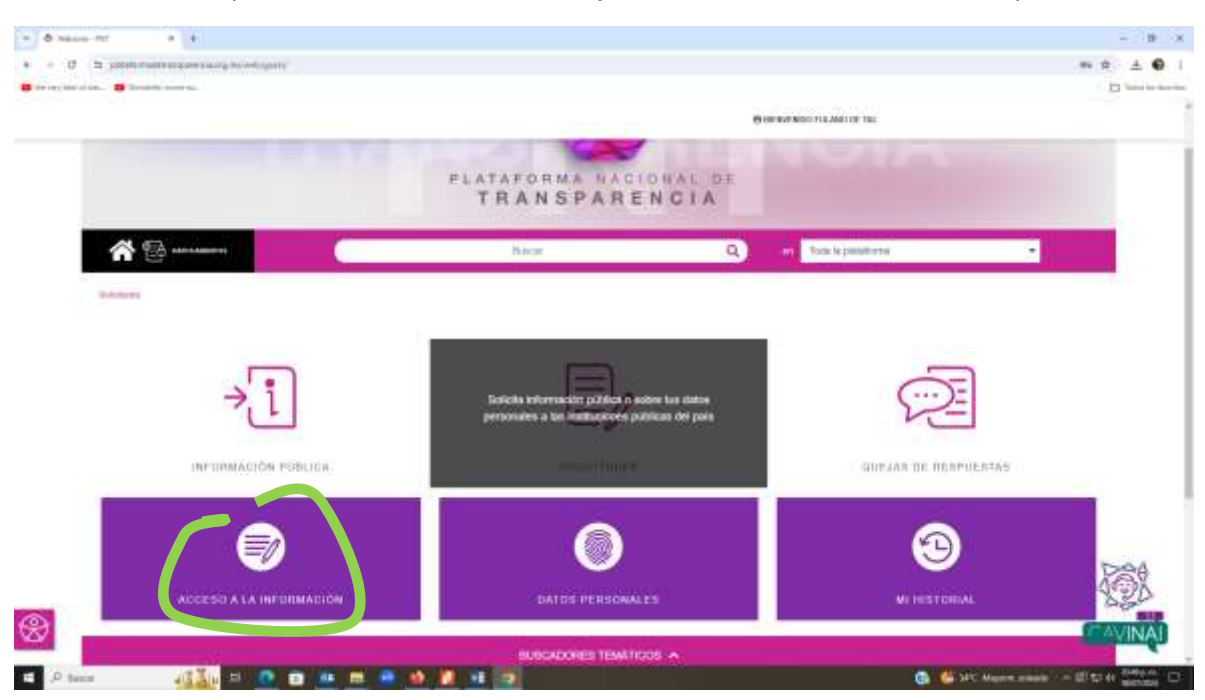

**9**. Seleccionar el tipo de información a solicitar, ejem. **ACCESO A LA INFORMACIÓN** y dar clic.

## 10. Registrar datos solicitados en Datos del solicitante

| · Commission · · Commission · · ·                                                                                                    | B tankin ter + 14 farmenter + 14                                                                                                    | - 9 ×                 |
|----------------------------------------------------------------------------------------------------|----------------------------------------------------------------------------------------------------|-----------------------|
| · · · · · · · · · · · · · · · · · · ·                                                                                                    | and an end of the second second second second second second second second second second second second second se                                                                                                    | e 🖌 i                 |
| B in an inclusion. B location more to                                                                                                    |                                                                                                    | 10 Same in the law in |
|                                                                                                    | B antrodouto function for                                                                                                    |                       |
| Care and Care and Car | ADVENTION OF ACCESS A LA MANDRALADAR ROMAN                                                                                                    |                       |
| IDDOFUD HOOID HEIMIADON                                                                                                    | i to cannot be proceed on 191 and elifectations                                                                                                    |                       |
| BUICKE OKTO MINDAUR ()                                                                                                    | r na randaria ana tanàna cana la fanina mandritra mandritra dia dia dia dia dia dia dia dia dia di                                                                                                    |                       |
| MikeSchw.                                                                                                    | Caroo del solicitarite<br>Troc de assertant t                                                                                                    |                       |
|                                                                                                    |                                                                                                    |                       |
|                                                                                                    | - Second                                                                                                    |                       |
|                                                                                                    | Read and a second second secon |                       |
|                                                                                                    | Sector ( Lange and Sector ( Sector ( Se |                       |
|                                                                                                    | Etaile of the work                                                                                                    |                       |
|                                                                                                    | HS12001 MED WILLIAM                                                                                                    |                       |
|                                                                                                    | Puedes aligir etals de una opción. Careidad relativos de 55 Viettus poes à los sue se puede sellottar información en una miema solicitud                                                                                                    |                       |
|                                                                                                    | Hestitutiones adentismates                                                                                                    |                       |
|                                                                                                    |                                                                                                    |                       |
|                                                                                                    |                                                                                                    |                       |
|                                                                                                    |                                                                                                    |                       |
|                                                                                                    |                                                                                                    |                       |
|                                                                                                    | Personal and the second second se                                                                                                    |                       |
|                                                                                                    | 1/40/32 FutFutEcome()                                                                                                    | Rad                   |
|                                                                                                    | Solcauti de Información                                                                                                    | SZA                   |
| @                                                                                                    | Cenals as is estimat +                                                                                                    | C-RAVINGAND           |
|                                                                                                    | : Unsurface only characterist to understand integration to define the other manufactures and ensurements                                                                                                    | ALAVINA!              |
|                                                                                                    |                                                                                                    | - Bitte State D       |

11. Registrar datos solicitados de la institución a la que se solicita la información, ejem. CICY

| A - O - D beaution and a box factor barrent | and summaries                                               |                                                                                                    |                   |                                                                                                    | <b>₽ 9</b>        |
|---------------------------------------------|-------------------------------------------------------------|----------------------------------------------------------------------------------------------------|-------------------|----------------------------------------------------------------------------------------------------|-------------------|
| B in my lot of the B South the set          |                                                             |                                                                                                    |                   |                                                                                                    | 13 Same in the se |
|                                             |                                                             |                                                                                                    | O any other of    | GLANDTH TAL                                                                                                    |                   |
| 30.4740.04703P0004421-0                     | FID CRARING APPLICATION CONT. Families                      | -connection                                                                                                    |                   |                                                                                                    |                   |
| in written. ()                              | Detos del solicitaria<br>Tipo de persona *                  |                                                                                                    |                   |                                                                                                    |                   |
|                                             | Fina                                                        |                                                                                                    |                   |                                                                                                    |                   |
|                                             | nontiniții a panidôrima                                     |                                                                                                    |                   |                                                                                                    |                   |
|                                             | Futero                                                      |                                                                                                    |                   |                                                                                                    |                   |
|                                             | Printer Apellida                                            |                                                                                                    | Sigurahi Apalinia |                                                                                                    |                   |
|                                             | de Tal                                                      |                                                                                                    | Trepolds (press)  |                                                                                                    |                   |
|                                             | Decominación o rasón social de la in<br>Tatudo o Federación | ebucide a là que solicitae teforma                                                                                                    | esdin *           | -                                                                                                    |                   |
|                                             | Institución                                                 | - Fedoración                                                                                                    |                   | and the second second se |                   |
|                                             | Painter alognines de avergedine de                          | Agnitocolionals<br>Brea California                                                                                                    |                   | acity on unarriental solution                                                                                                    |                   |
|                                             | Instituciones selectionadas                                 | Rep Carbons Sa<br>Carbody                                                                                                    |                   |                                                                                                    |                   |
|                                             |                                                             | Contraine<br>Ontraine<br>Disignes<br>Castada des Mainicos<br>Castada des Mainicos<br>Castariados<br>Diarrengos<br>Osarrento<br>Mataligo<br>Janiero |                   |                                                                                                    | 200               |
|                                             | to be the block dense in                                    | Estador de México<br>Michopole                                                                                                    |                   |                                                                                                    | 83D               |

## 12. Dar clic en AGREGAR

| O To position and approximately a programming and a solution of the solution of the solut         | ÷ • i              |
|----------------------------------------------------------------------------------------------------|--------------------|
| SOLETTU DE ACESO A LA HEDIMACÓN PÓRICA                                                                                                    | 1 Territor Section |
| BALETNER ACTINE INVESTIGATION OF ACCESS O A LA INFORMACIÓN PÚBLICA                                                                                                    |                    |
|                                                                                                    |                    |
| International Activity of Activity of Activity and Activity and Activity activity ac    |                    |
| ne vestoan.  Batta del solutione Tajo de perioda #                                                                                                    |                    |
| 1940a -                                                                                                    |                    |
| Nordziecju u priezidatimu                                                                                                    |                    |
| Filer 4                                                                                                    |                    |
| Premar Apartityty Canadia an energiga cannot an Optica, A.C. 2000                                                                                                    |                    |
| Ine fait Commission of Advancement of Advancement o    |                    |
| Genera da insuringantino Ganetta a la Tazante A.C. (10/11                                                                                                    |                    |
| Devenientación o native acidad de la institua<br>concristión instituigações constituis e la discontentinamente de discontentinamente de |                    |
| - Estado ti Felepación                                                                                                    |                    |
| Particule Base estantia                                                                                                    |                    |
| Plandes edget trails the strat optime. Cantibial education dis 25 mithautorum allow games goods solicitar efformation or ana minima relation                                                                                                    |                    |
| Instituciones anteccionadas                                                                                                    |                    |
| jan mandadaan)<br>Salahad de alamanda                                                                                                    |                    |
|                                                                                                    |                    |

| · Channelling at                                                                                                    | and a state of the second state of the      | namental # 1.4.                                                         |                                     | B X                                       |
|----------------------------------------------------------------------------------------------------|---------------------------------------------|-------------------------------------------------------------------------|-------------------------------------|-------------------------------------------|
| <ul> <li>O is preduction of pression</li> </ul>                                                                                                    | ng ina provi (and the particular) sector in |                                                                         |                                     | ÷ • 1                                     |
| Bite er ber einen. Bitemite mennen.                                                                                                    |                                             |                                                                         |                                     | (2) Takes in the starting                 |
|                                                                                                    |                                             | C anto                                                                  | ANIED FILLING OF TAL                |                                           |
|                                                                                                    | Geografiación o raxón social de l           | a institución a la que esticitas información *                          |                                     |                                           |
|                                                                                                    | Estado o Federación                         | Pederacere                                                              |                                     |                                           |
|                                                                                                    | Institution                                 | Acces (007000)                                                          |                                     | atoms )                                   |
|                                                                                                    | Watchin allegar reals the lates specific    | Control of this dyna the 22 institucion as a first span on pratche soft | itter Información una miema autorio | 4                                         |
|                                                                                                    | Instituciones seleccionadas                 |                                                                         |                                     |                                           |
|                                                                                                    | O Contro de Trevelapector De                | rdRoa de Yusalan, A.C. (DICY)                                           |                                     |                                           |
|                                                                                                    |                                             |                                                                         |                                     |                                           |
|                                                                                                    |                                             |                                                                         |                                     |                                           |
|                                                                                                    |                                             |                                                                         |                                     |                                           |
|                                                                                                    |                                             |                                                                         |                                     |                                           |
|                                                                                                    |                                             |                                                                         |                                     |                                           |
|                                                                                                    | Solicitud de información                    |                                                                         |                                     |                                           |
|                                                                                                    | Detaile de la coloniat*                     |                                                                         |                                     |                                           |
|                                                                                                    | 3-m-to 2000200103                           |                                                                         |                                     |                                           |
|                                                                                                    |                                             |                                                                         |                                     |                                           |
|                                                                                                    |                                             |                                                                         |                                     | 1. C. C. C. C. C. C. C. C. C. C. C. C. C. |
|                                                                                                    | of some little and been                     |                                                                         |                                     | Ret                                       |
|                                                                                                    | Curren roue Pacificen in biorgaetha         | e eventual incultración de la información                               |                                     | 820                                       |
| 8                                                                                                    | Opcomit                                     |                                                                         |                                     | CAVINAT                                   |
| and the second second se |                                             |                                                                         |                                     | - marken                                  |
| P here all All                                                                                                    |                                             | 14                                                                      | 0                                   | Restaurts over - 12 to 4 2000 D           |

13. Redactar la solicitud lo más clara posible en Detalle de la solicitud

14. Continuar llenando la información que se solicita

| · Commission ·      | A house and the second second se                                                                                                    | - B ×                                                                                                    |
|---------------------|----------------------------------------------------------------------------------------------------|----------------------------------------------------------------------------------------------------|
| + + 0 h particular  |                                                                                                    | ÷ • 1                                                                                                    |
| B te regiser of the | 1                                                                                                    | in the second                                                                                                    |
|                     | One we want to be a set of the set of the se |                                                                                                    |
|                     | Quitto que facilitari la húsquida y esentual insatización de la información                                                                                                    |                                                                                                    |
|                     | Opcome                                                                                                    |                                                                                                    |
|                     | (AND ADD ADDARD)                                                                                                    | ė.                                                                                                    |
|                     | Adjustar and two<br>Solicities and two                                                                                                    |                                                                                                    |
|                     | # Alphine attion "Assessment and and a lot of the second state                                                                                                    |                                                                                                    |
|                     | Malle para-rector voolfisactores *                                                                                                    |                                                                                                    |
|                     | Steterna de solutionales de la Pasiafaction Nacional de Transparencia                                                                                                    |                                                                                                    |
|                     | <ul> <li>Accelerada din Promponenzia a efformadativa hadalitada estas aneques acceleratilia</li> </ul>                                                                                                    |                                                                                                    |
|                     | <ul> <li>Statuto de la contactión Tránsponencia.</li> </ul>                                                                                                    |                                                                                                    |
|                     | C Current etheration in                                                                                                    |                                                                                                    |
|                     | O territo                                                                                                    |                                                                                                    |
|                     | Formatic para techor la información solicitada *                                                                                                    |                                                                                                    |
|                     | Eterrorenzio a fravelo del azzenna dei solicituaten dei accesso a la información dei la PMT                                                                                                    |                                                                                                    |
|                     | Costa livrade                                                                                                    |                                                                                                    |
|                     | O Capa certituda                                                                                                    | 100A                                                                                                    |
|                     | O Central strate                                                                                                    | XAR Y                                                                                                    |
|                     | C Cadimone of the reader inclusion inclusion in a discriminance                                                                                                    | SZD                                                                                                    |
| (P)                 | Solicitud para exertar pago por reproducción y/s enviro por cincunitanciais sectionconómicas                                                                                                    | Contraction of the local division of the local division of the loc |
| W                   | To once an incrementary user to entry or constitutions, the canter use control, the repeater offer view operation and the source operation of a second                                                                                                    | AVINAL                                                                                                    |
|                     |                                                                                                    |                                                                                                    |
| E Phane 4           |                                                                                                    |                                                                                                    |

| · · · · · · · · · · · · · · · · · · ·     | And and And And And And And And And And And A                                                                                                    | e e            |
|-------------------------------------------|----------------------------------------------------------------------------------------------------|----------------|
| Berner inter al and B Treatment areas and |                                                                                                    | 1 Tana in face |
|                                           | Converting to an end of the                                                                                                    |                |
|                                           | Control desistations  Terminis  Permitte para rectile la información adicitade *  Becchines o través del sistema en solucitade *  Control lange Control control de la MAT  Control control de la MAT  Control control control de la MAT  Control control control de la MAT  Control control control de la MAT  Control control control de la MAT  Control control control control de la MAT  Control control control control control de la MAT  Control control control control control control control control de la MAT  Control control control control control control control control control control control control control control control control control control control control control control control control control control control control control control control control control contr |                |
|                                           | Detto: Estadistros 👁                                                                                                    |                |
| _                                         | Accesibilitad y kriguns hutigenus 👁<br>🛞 Lakel <u>ansa te Croastial y krigo</u> il omienterento paro tae no deco periordeo suo trabato (orforme al econde preside).                                                                                                    | <b>6</b> 8     |

15. Leer el Aviso de Privacidad, y si está de acuerdo, darle clic y después dar clic en ENVIAR

**16.** Recuperar el **Acuse de recibido** de la solicitad en el correo electrónico registrado (revisar también en el spam o bandeja de no deseados)

**17.** Revisar la plataforma entrando con el mismo Usuario y Contraseña. La respuesta debe recibirse dentro de los siguientes veinte días hábiles.